## Медичний прилад для автоматичного неінвазивного скринінгу та діагностики здоров'я пацієнтів на основі аналізу термодинамічних параметрів

реалізується під комерційними назвами: Автоматичний Неінвазивний Експрес Скринінг Аналізатор ANESA® Automatic Noninvasive Express Screening Analyzer ANESA® Meдичний прилад для діагностики DIAMEDSCAN Medical device for diagnosis DIAMEDSCAN Aналізатор неінвазивний формули крові АМП Аналізатор неінвазивний формули крові АМП-РС Noninvasive Hemogram Analyzer AMP Прилад діагностики та неінвазивний аналізатор DAD-ANI® Dispositivo de Ayuda al Diagnóstico y Analizador No Invasivo DAD-ANI®

(далі по тексту АНАЛІЗАТОР)

## НАСТАНОВА ЩОДО ПІД'ЄДНАННЯ МЕДИЧНОГО ПРИСТРОЮ ДО КОМП'ЮТЕРА ЧЕРЕЗ BLUETOOTH

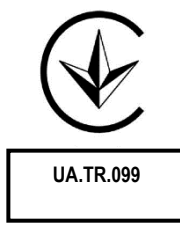

2021

## ПІД'ЄДНАННЯ МЕДИЧНОГО ПРИСТРОЮ ДО КОМП'ЮТЕРА ЧЕРЕЗ ВLUETOOTH

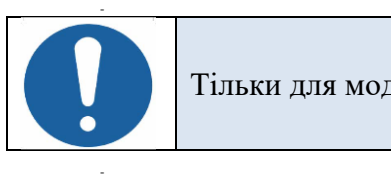

Тільки для моделей обладнаних модулем BLUETOOTH.

Включіть медичний прилад, для цього натисніть та утримуйте кнопку «POWER». Після трьох секунд утримання засвітиться зелений світлодіод.

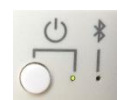

AnyDesk

Створення Bluetooth пари АНАЛІЗАТОРА та комп'ютера.

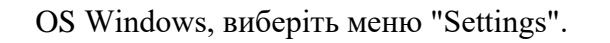

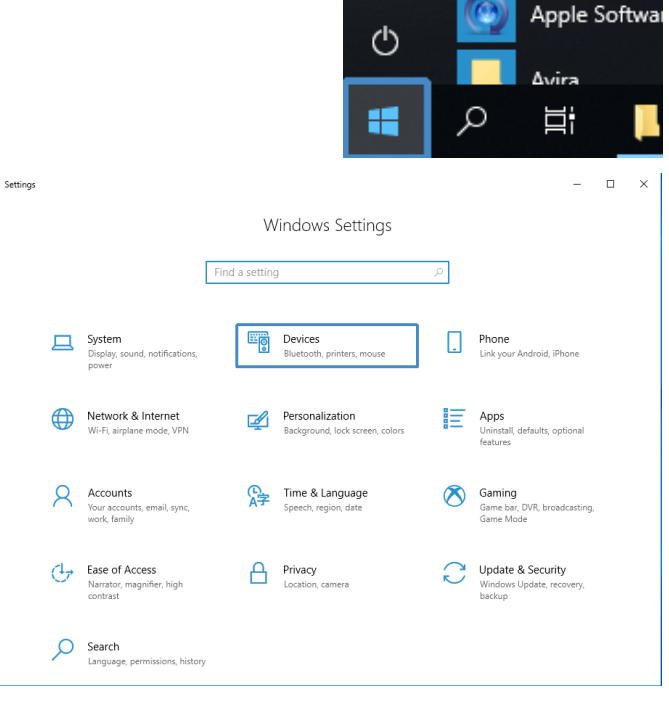

ක

Виберіть меню "Devices"

| Включіть Bluetooth і добавте<br>Bluetooth пристрій:<br>"+ Add Bluetooth or other device" | <ul> <li>← Settings</li> <li></li></ul>                                                                                                    | <ul> <li>- □ ×</li> <li>Bluetooth &amp; other devices         <ul> <li>+ Add Bluetooth or other device</li> <li>Bluetooth                 <ul> <li>• On</li> </ul> </li> <li>Now discoverable as "BIO"</li> <li>Mouse, keyboard, &amp; pen</li> <li>○ Apple Wireless Keyboard Connected</li> <li>○ Trust Bluetooth Mouse Connected</li> <li>◆ USB Input Device</li> <li>○ USB Receiver</li> </ul> <li>Other devices</li> <li>⊙ FaceTime HD Camera (Built-in)</li> </li></ul> |  |
|------------------------------------------------------------------------------------------|----------------------------------------------------------------------------------------------------|----------------------------------------------------------------------------------------------------|--|
| Виберіть меню "Bluetooth"                                                                | Add a device       ×         Add a device       Choose the kind of device you want to add.         Image: Second Second Secon |                                                                                                    |  |
| Добавте АНАЛІЗАТОР<br>(ANESA00001 the serial number will<br>be visible here)             | Add a device<br>Add a device<br>Make sure your device is turned<br>connect.                                                                                                    | ×                                                                                                    |  |
| Операційна система запросить<br>пароль:                                                  | Add a device × Add a device Make sure your device is turned on and discoverable. Select a device below to connect.  ANESA00001 Connecting Enter the PIN for ANESA00001.  Connect Connect Cancel                                                                                                    |                                                                                                    |  |

Введіть пароль: **1234** та натисніть "Connect"

Для Model-19 необхідно ввести пароль **12345** та натиснути "Connect"

Якщо пароль було введено неправильно або ви його довго не вводили, з'явиться таке повідомлення:

Спробуйте підключити свій пристрій ще раз.

У правому нижньому куті інтерфейсу Windows відображається повідомлення: "Пристрій готовий до використання" ("The device is ready")

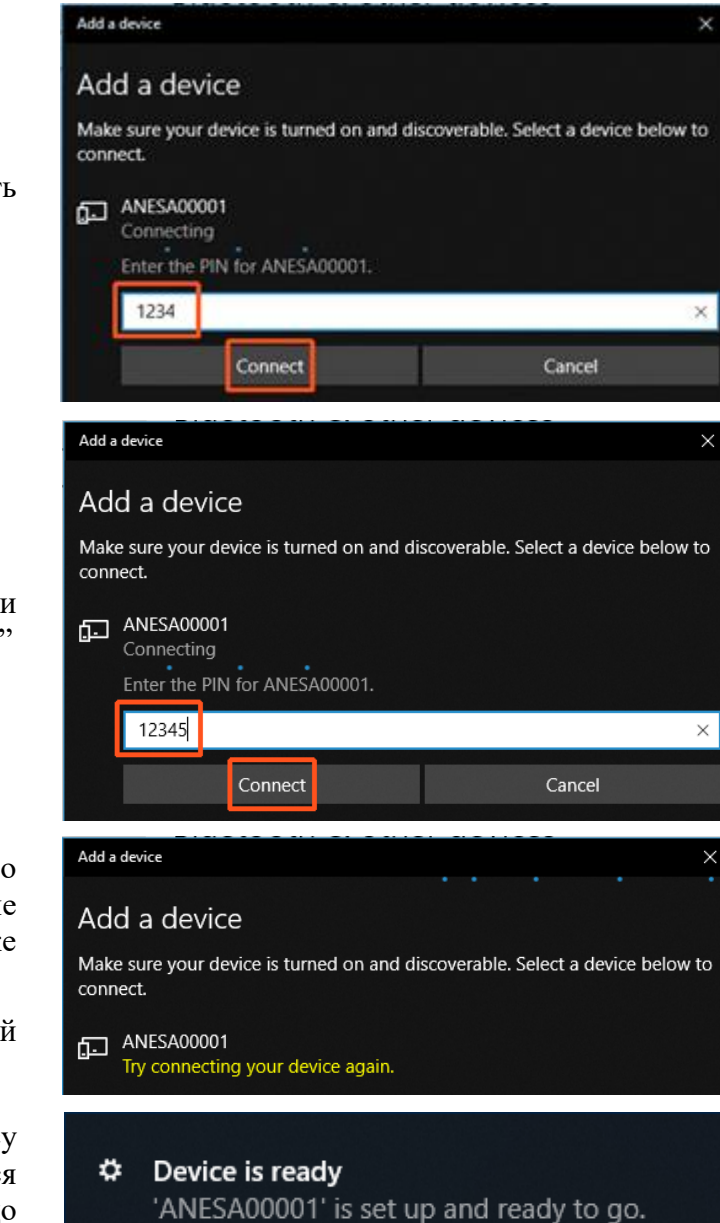

Натисніть "Done" для продовження.

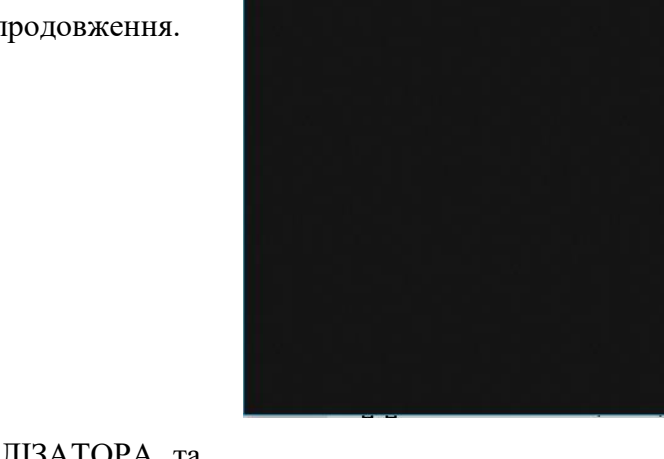

Add a device

ANESA00001 Paired

Your device is ready to go!

Якщо з'єднання АНАЛІЗАТОРА та комп'ютера через канал Bluetooth пройде успішно, на передній панелі пристрою загориться синій світлодіод (під знаком Bluetooth).

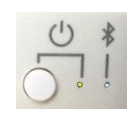

Done

Щоб перевірити правильність підключення пристрою до комп'ютера, скористайтеся меню Налаштування ОС Windows.

АНАЛІЗАТОР з його серійним номером буде вказаний у відповідному списку пристроїв Bluetooth.

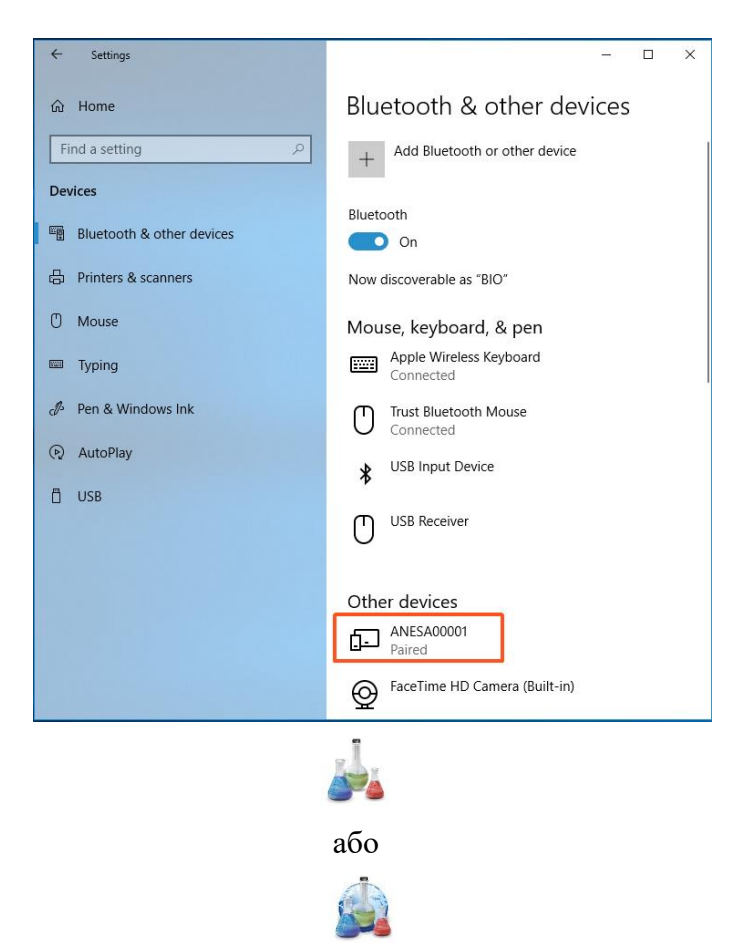

Запустіть програмне забезпечення за допомогою піктограми

Після запуску програмного забезпечення USPIH, будь ласка, натисніть комбінацію клавіш Ctrl +Alt +B і зачекайте, поки програмне забезпечення USPIH знайде пристрій ANALYZER. Якщо з'єднання пройде успішно, знак Bluetooth у програмному забезпеченні USPIH буде виділено (синій колір; не блимаючи). Тепер можна проводити тестування пацієнтів.

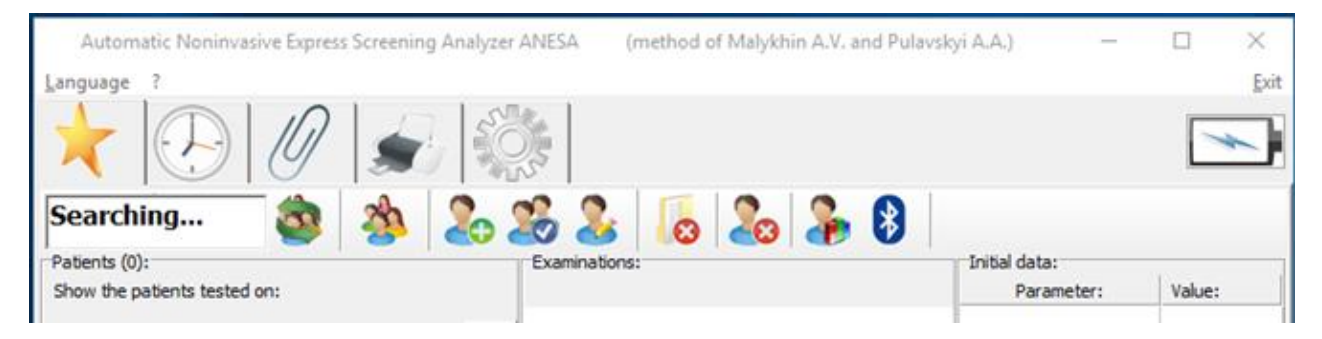

## ІСТОРІЯ ДОКУМЕНТУ ТА КОНТРОЛЬ ВЕРСІЙ

| Версія | Дата       | Коротко про зміни | Автор         | Відповідні параграфи/<br>документи |
|--------|------------|-------------------|---------------|------------------------------------|
| 1.0    | 2021-05-27 | Видано            | Пулавський А. |                                    |